## **BIBLIOTECA VIRTUAL VIA SISTEMA PERGAMUM**

1. Entre na página do IFMG Conselheiro Lafaiete, desça até "Biblioteca" à sua esquerda e clique em "Consulta ao Acervo":

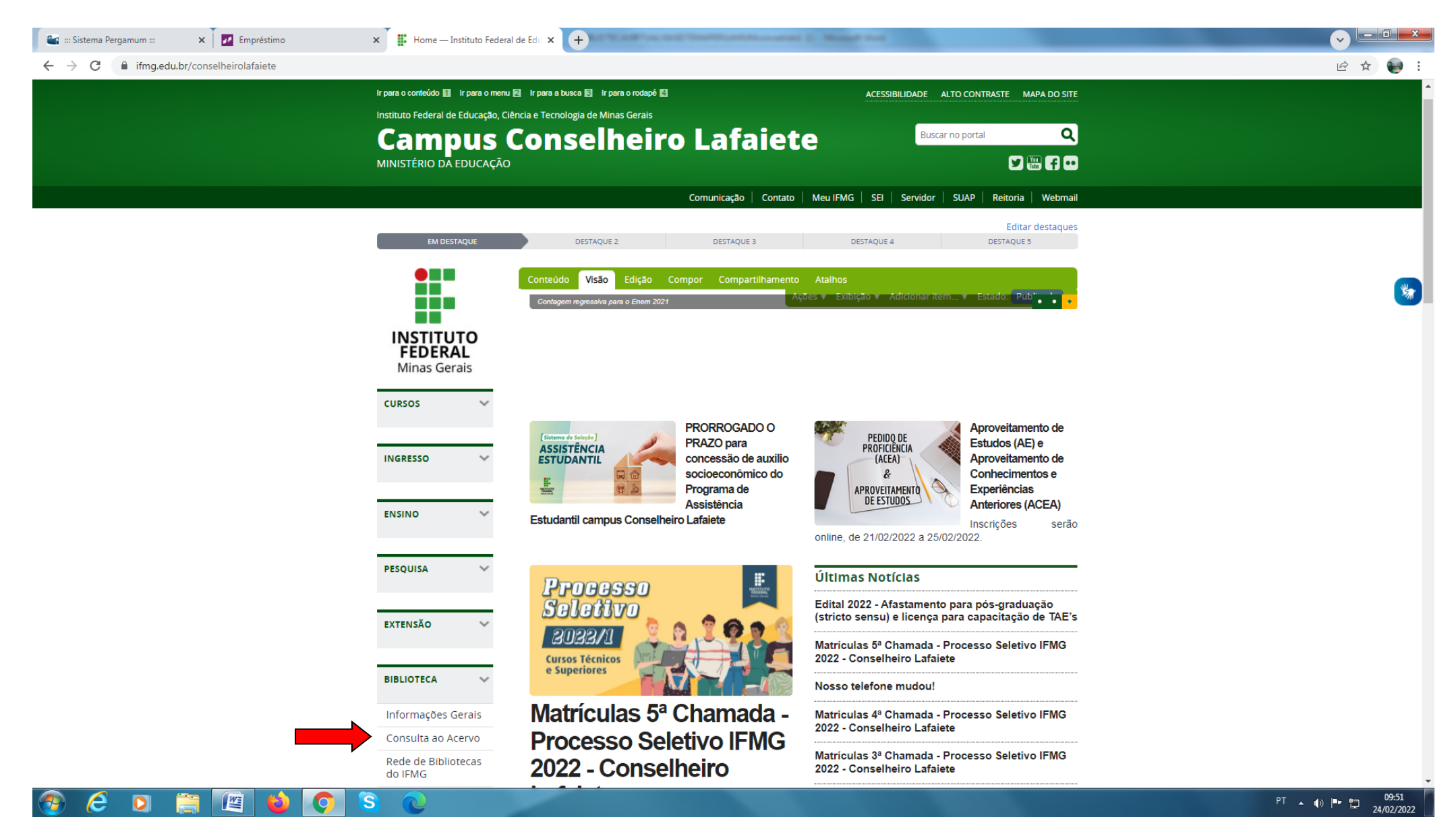

## 2. Em seguida selecione o tipo de obra "Ebook", digite o assunto ou título desejado e clique em Pesquisar:

| C * programm. Middle du / programm. Middle du / programm. 10 (bioles september, etc.) 15 genetite sen seurope (s. 10)   * Stritterior FREEkk    Stritterior FREEkk   Stritterior FREEkk  Stritterior FREEkk  Stritterior FREEkk  Stritterior FREEkk  Stritterior FREEkk  Stritterior FREEkk Stritterior FREEkk Stritterior FRE                                                                                                    | : Sistema Pergamum :::                | x 🖪 Usuário - Cadastro x 🛛 🛛 Empréstimo x 🕍 📾 :: IFMG ::: 🗙 🕇                                                                         |                                                                                                    |
|----------------------------------------------------------------------------------------------------|---------------------------------------|----------------------------------------------------------------------------------------------------|----------------------------------------------------------------------------------------------------|
|                                                                                                    | C                                     | fmg.edu.br/pergamum/biblioteca/index.php                                                                                              | Ê ★                                                                                                    |
| seques contracts of magines with 2 fabors are projects machines, 9 delpho - (Book)  seques minutes of magines with 2 fabors are projects machines, 9 delpho - (Book)  seques minutes of magines with 2 fabors are projects machines, 9 delpho - (B                                                                                                    | INSTITUTO FEDER<br>Minas Gerais       | RAL                                                                                                    | O » Pergamum Mobile   Meu Pergamum   Elogios, sugestões, etc   Sugestões para aquisição   Ajuda Atto con |
| Provide Contractive Contractive Contractive Under de Informaçãe Taple de los   Reces en lor No de publicaçãe Taple de los Taple de los   Reces en lor Contractive Contractive Taple de los   Reces en lor Contractive Contractive Contractive   Reces en lor Contractive Contractive Contractive   Recentos de malquinas Vul. 2. Colora Bucher 225 IBN 97862121427. Contractive Contractive   Recentos de malquinas Vul. 2. Colora Bucher 225 IBN 97862121427. Contractive Contractive <td< td=""><td>Pesquisa Geral</td><td>máquinas Pesquisar Limpar</td><td>Selecione outras pesquis</td></td<>                                                                                                    | Pesquisa Geral                        | máquinas Pesquisar Limpar                                                                                                    | Selecione outras pesquis                                                                                 |
| Incore pre       Ye de de vision         Require your       Ye de de vision         Require your       Ye de de vision         Require your       Ye de de vision         Intereste de méguines wert de méguines em projetors medantos, 5° edição - (Ebook)       Intereste de méguines de méguines em projetors medantos, 5° edição - (Ebook)         Intereste de méguines de méguines em projetors medantos, 5° edição - (Ebook)       Intereste de méguines em projetors medantos, 5° edição - (Ebook)         Intereste de méguines de méguines em projetors medantos, 5° edição - (Ebook)       Intereste de méguines em projetors medantos, 5° edição - (Ebook)         Intereste de méguines de méguines em projetors medantos, 5° edição - (Ebook)       Intereste de méguines em projetors medantos, 5° edição - (Ebook)         Intereste de méguines de méguines em projetors medantos, 5° edição - (Ebook)       Intereste de méguines em projetors medantos, 5° edição - (Ebook)         Interestor em méguines Vol. 1 (Ebook)       Interestor em méguines Vol. 1 (Ebook)       Interestor em méguines Vol. 1 (Ebook)         Interestor em méguines Vol. 1 (Ebook)       Interestor em méguines Vol. 2 (Ebook)       Interestor em méguines Vol. 2 (Ebook)         Interestor em méguines Vol. 2 (Ebook)       Interestor em méguines Vol. 2 (Ebook)       Interestor em méguines Vol. 2 (Ebook)         Interestor em méguines Vol. 2 (Ebook)       Interestor em méguines Vol. 3 (Ebook)       Interestor em méguines Vol. 3 (Ebook)                                                                                                    | Palavra   Ofíndice                    | Ordenação: Titulo                                                                                                    | Unidade de Informação: Todas                                                                             |
| Mention purpore         Interface         Trade or loss           Interface         Interface         Interface         Interface         Interface           Interface         Interface         Inte                                                                                                    | Buscar por: Livre 💙                   | Ano de publicação:                                                                                                    | Tipo de obra:                                                                                            |
| a posobile         Index         Index           method de mispines*         Index         Index         Index           intersus busca         Index         Index         Index         Index           intersus busca         Index         Index         Index         Index           intersus busca         Index         Index         Index         Index           intersus busca         Index         Index         Index         Index         Index           intersus busca         Index         Index                                                                                                    | Registros por página: 20 🗸            |                                                                                                    | Tipo de obra                                                                                             |
| is are suad. Define the de malanase is an experience of malanina em projetos mechnicos, 5º edição - (Ebook)<br>indiade de profetos de málanina em projetos mechnicos, 5º edição - (Ebook)<br>indiade de profetos mechnicos, 5º edição - (Ebook)<br>indiade de profetos de málanina em projetos mechnicos, 6º edição. Editora Pearson 824 ISBN 9786513005004.<br>indiade de profetos de málaninas Vol. 1 - (Ebook )<br>0 el editoria de málaninas Vol. 1 - (Ebook )<br>1 Mechnicas Emenetos de málaninas Vol. 1 - (Ebook )<br>1 Mechnicas Emenetos de málaninas Vol. 1 - (Ebook )<br>1 Metanase<br>1 Mechnicas Vol. 2 - (Ebook )<br>1 Metanase<br>1 Mechnicas Vol. 2 - (Ebook )<br>1 Metanase<br>1 Mechnicas Vol. 2 - (Ebook )<br>1 Metanase<br>1 Mechnicas Vol. 2 - (Ebook )<br>1 Metanase<br>1 Metanase<br>2 - Bementos de málaninas Vol. 2 - (Ebook )<br>1 Metanase<br>1 Metanase<br>2 - Bementos de málaninas Vol. 2 - (Ebook )<br>1 Metanase<br>1 Metanase<br>2 - Bementos de málaninas Vol. 2 - (Ebook )<br>1 Metanase<br>2 - Bementos de málaninas Vol. 2 - (Ebook )<br>1 Metanase<br>2 - Bementos de málaninas Vol. 2 - (Ebook )<br>1 Metanase<br>3 - Bementos de málaninas Vol. 2 - (Ebook )<br>1 Metanase<br>3 - Bementos de málaninas Vol. 2 - (Ebook )<br>1 Metanase<br>3 - Bementos de málaninas Vol. 2 - (Ebook )<br>1 Metanase<br>3 - Bementos de málaninas Vol. 2 - (Ebook )<br>1 Metanase<br>3 - Bementos de málaninas Vol. 2 - (Ebook )<br>1 Metanase<br>3 - Bementos de málaninas Vol. 3 - (Ebook )<br>1 Metanase<br>3 - Bementos de málaninas Vol. 3 - (Ebook )<br>1 Metanase<br>3 - Bementos de málaninas Vol. 3 - (Ebook )<br>1 Metanase<br>3 - Bementos de málaninas Vol. 3 - (Ebook )<br>1 Metanase<br>3 - Bementos de málaninas Vol. 3 - (Ebook )<br>3 - Bementos de málaninas Vol. 3 - (Ebook )<br>3 - Metanase<br>3 - Bementos de málaninas Vol. 3 - (Ebook )<br>3 - Metanase<br>3 - Bementos de málaninas Vol. 3 - (Ebook )<br>3 - Metanase<br>3 - Bementos de málaninas Vol. 3 - (Ebook )<br>3 - Metanase<br>3 - Bementos de málaninas Vol. 3 - (Ebook )<br>3 - Metanase<br>3 - Bementos de málaninas Vol. 3 - (Ebook )<br>3 - Metanase<br>3 - Bementos de mála                                                                                                    |                                       |                                                                                                    |                                                                                                    |
| In ar san busca<br>In ar san busca<br>In ar | mo pesquisado<br>ementos de máquinas" |                                                                                                    |                                                                                                    |
| liner stab busca Cotta Catalog/Ref Regramm Ref Regramm OLI Pregulas Tayot GOUM   nidade de Informação Pededias em projetos medinicos, 9º edição. Estora Pearson 524 ISBN 9785543005904. Intrabaho de conclusão de conco   po de obra Cotta Elementos de máquinas Vol. 1 - (Ebook)   niner com Interestos de máquinas Vol. 1 - (Ebook)   niner com Interestos de máquinas Vol. 2 - (Ebook)   niner com Interestos de máquinas Vol. 2 - (Ebook)   NEMANN, Outary Elementos de máquinas Vol. 2 - (Ebook)   Nellavánis Interestos de máquinas Vol. 2 - (Ebook)   Nellavánis Interestos de máquinas Vol. 2 - (Ebook)   Nellavánis Interestos de máquinas Vol. 2 - (Ebook)   Nellavánis Interestos de máquinas Vol. 2 - (Ebook)   Nellavánis Interestos de máquinas Vol. 2 - (Ebook)   Nellavánis Interestos de máquinas Vol. 2 - (Ebook)   Nellavánis Interestos de máquinas Vol. 2 - (Ebook)   Nellavánis Interestos de máquinas Vol. 2 - (Ebook)   Nellavánis Interestos de máquinas Vol. 2 - (Ebook)   Nellavánis Interestos de máquinas Vol. 2 - (Ebook)   Nellavánis Interestos de máquinas Vol. 2 - (Ebook)   Nellavánis Interestos de máquinas Vol. 2 - (Ebook)   Nellavánis Interestos de máquinas Vol. 3 - (Ebook)   Nellavánis Interestos de máquinas Vol. 3 - (Ebook)   Nellavánis Interestos de máquinas Vol. 3 - (Ebook)   Nellavánis Interestos de máquinas Vol. 3 - (Ebook)   Interestos de máquinas Vol. 3 - (                                                                                                    |                                       |                                                                                                    |                                                                                                    |
| idade de Informação       Importe do transmismo de máquinas em projetor intecamicos, 5º edição, Estora Pearson 924 ISBN 9788543005904.       Importe do transmismo de máquinas em projetor intecamicos, 5º edição, Estora Pearson 924 ISBN 9788543005904.         po de obra osk(9)       Importe do transmismo de máquinas vol. 1 (Ebook)       Importe do transmismo de máquinas vol. 1 (Ebook)         numente com de ensino       2. Importe do transmismo vol. 2 (Ebook)       Importe do transmismo vol. 2 (Ebook)         interes       Importe do transmismo vol. 2 (Ebook)       Importe do transmismo vol. 2 (Ebook)         NIMANN, Quatare, Elementos de máquinas Vol. 2 (Ebook)       Importe do transmismo vol. 2 (Ebook)         suntos       Importe do transmismo vol. 2 (Ebook)       Importe do transmismo vol. 2 (Ebook)         NIMANN, Quatare, Elementos de máquinas Vol. 2 (Ebook)       Importe do transmismo vol. 2 (Ebook)         suntos       Importe do transmismo vol. 2 (Ebook)       Importe do transmismo vol. 2 (Ebook)         NIMANN, Quatare, Elementos de máquinas Vol. 2 (Ebook)       Importe do transmismo vol. 3 (Ebook)       Importe do transmismo vol. 3 (Ebook)         NIMANN       Guatare do transmismo vol. 3 (Ebook)       Importe do transmismo vol. 3 (Ebook)       Importe do transmismo vol. 3 (Ebook)         Importe do transmismo vol. 3 (Ebook)       Importe do transmismo vol. 3 (Ebook)       Importe do transmismo vol. 3 (Ebook)       Importe do transmismo vol. 3 (Ebook)<                                                                                                    | inar sua busca                        | Resultados "9"         Cesta         Catálogo/Rede Pergamum         Rede Pergamum OAI         Pesquisa Target GEDWeb                  | Trabalho de Conclusão de Qurso                                                                           |
| pod obra i   pod obra i   i Refericia i   i Refericia                                                                                                    | nidade de Informação                  | ROBERT L. MOTT. Elementos de máquina em projetos mecânicos, 5º edição. Editora Pearson 924 ISBN 9788543005904.                        | <br>Manuais                                                                                              |
| cosk(s) I Referencis [ NELLIONIS COS   it ade publicação NELMANN, Gustav. Elementos de máquinas Vol. 1. (Ebook)   mente com I Referencis [ Marc     classico I Referencis [ Marc     it Referencis [ Marc   Dublin core Image: Comparison of the state of the state                                                                                                    | ipo de obra                           | ×ô                                                                                                    |                                                                                                    |
| state de publicação   nomente com   nimente com   nimente com                                                                                                    | book(9)                               | Referência   Marc   Dublin core                                                                                                    |                                                                                                    |
| Interface of the second of the second of                                                                                                    | ata de publicação<br>(9)              | 2. Elementos de máquinas Vol. 1 - ( Ebook )<br>NIEMANN, Gustav. Elementos de máquinas Vol. 1. Editora Blucher 233 ISBN 9788521214250. |                                                                                                    |
| ano de ensino                                                                                                    | omente com<br>In-line(9)              | Referència   Marc   Dublin core                                                                                                    | <b>2</b>                                                                                                 |
| Interventions       NEMANN, Gustav. Elementos de máquinas Vol. 2. Editora Blucher 225 ISBN 9788521214267.         I Referência   Marc   Dublin core       I Referência   Marc   Dublin core         I Referência   Marc   Dublin core       NEMANN, Gustav. Elementos de máquinas Vol. 3 - (Ebook )         NIEMANN, Gustav. Elementos de máquinas Vol. 3. Editora Blucher 185 ISBN 9788521214274.         I Referência   Marc   Dublin core         I Referência   Marc   Dublin core         I Referência   Marc   Dublin core         I Referência   Marc   Dublin core         I Referência   Marc   Dublin core         I Referência   Marc   Dublin core         I Referência   Marc   Dublin core         I Referência   Marc   Dublin core         I Referência   Marc   Dublin core         I Referência   Marc   Dublin core         I Referência   Marc   Dublin core         I Referência   Marc   Dublin core                                                                                                    | lano de ensino                        | 3. 🔲 Elementos de máquinas Vol. 2 - ( Ebook )                                                                                         |                                                                                                    |
| Image: Second Second                                                                                                    | itores                                | NIEMANN, Gustav. Elementos de máquinas Vol. 2. Editora Blucher 225 ISBN 9788521214267.                                                |                                                                                                    |
| <ul> <li>Elementos de máquinas Vol. 3 - ( Ebook )</li> <li>NIEMANN, Gustav. Elementos de máquinas Vol. 3. Editora Blucher 185 ISBN 9788521214274.</li> <li>Referência   Marc   Dublin core</li> <li>Mecânica do contato entre corpos revestidos - ( Ebook )</li> <li>Mecânica do contato entre corpos revestidos - ( Ebook )</li> </ul>                                                                                                    | suntos                                | AD Referência   Marc   Dublin core                                                                                                    | 2 P 1 2 1                                                                                                |
| MIEMANN, Gustav. Elementos de máquinas Vol. 3. Editora Blucher 185 ISBN 9788521214274.         I Referência   Marc   Dublin core         S       Mecânica do contato entre corpos revestidos - ( Ebook )         Mecânica do contato entre corpos revestidos - ( Ebook )                                                                                                    |                                       | 4. 📄 Elementos de máquinas Vol. 3 - ( Ebook )                                                                                         | 1                                                                                                    |
| Referência     Marc     Dublin core       5.     Mecânica do contato entre corpos revestidos - ( Ebook )                                                                                                    |                                       | NIEMANN, Gustav. Elementos de máquinas Vol. 3. Editora Blucher 185 ISBN 9788521214274.                                                |                                                                                                    |
| 5. Mecânica do contato entre corpos revestidos - ( Ebook )                                                                                                    |                                       | Referência   Marc   Dublin core                                                                                                    | 21 🖓 🖓 🖉                                                                                                 |
| Mecânica do contato entra comos revestidos. Editora Blueber 0 ISBN 0788580201085                                                                                                    |                                       | s. 🔲 Mecânica do contato entre corpos revestidos - ( Ebook )                                                                          |                                                                                                    |
|                                                                                                    |                                       | Mecânica do contato entre comos revestidos. Editora Blucher O ISBN 9788580201085                                                      |                                                                                                    |

## 3. Clique no **cadeado** e realize seu Login:

Login: número de CPF

Senha: (6 números) cadastrada na Biblioteca.

| C  P preprint Mickel   Mick Parket   Mick Parket   Mick P                                                                                                    | Sistema Pergamum :::                                                                                                    | 🗙 📔 Usuário - Cadastro 🗙 🛛 🛃 Empréstimo 🗙 🖌 🛀 ::: IFMG :::                                                                                                    | × +                                                                                                    | • • • • • • • • • • • • • • • • • • •                                                                                                    |
|----------------------------------------------------------------------------------------------------|----------------------------------------------------------------------------------------------------|----------------------------------------------------------------------------------------------------|----------------------------------------------------------------------------------------------------|----------------------------------------------------------------------------------------------------|
| Propried de respon     Propried de respon     Propried de respo                                                                                                    | C 🔒 pergamum.ifr                                                                                                    | ig.edu.br/pergamum/biblioteca/index.php                                                                                                    |                                                                                                    | 应 ☆                                                                                                    |
| esquisa Geral                                                                                                    | INSTITUTO FEDER<br>Minas Gerais                                                                                                    | L.                                                                                                    | O > Pergamum Mobile   Meu Pergamum   Elogios                                                                                                    | s, sugestões, etc   Sugestões para aquisição   Ajuda Alto cont                                                                                                    |
| Weaker       Understeil Inde                                                                                                    | Pesquisa Geral<br>Elementos de r                                                                                                    | iáquinas Pesquisar Limpar                                                                                                    |                                                                                                    | Selecione outras pesquis                                                                                                    |
| Reptors por playlas [2]   Type de alors   Inter son blusce   Interaction de majorita em projetos mecinicos, 5º edição. Editos Person 024 (e per gamun.fmg edu br/per gamun.fmg edu br/per gamun.fmg                                                                                                    | Palavra   U Índice  Buscar por: Livre                                                                                                    | Ordenação: Titulo                                                                                                    |                                                                                                    | Unidade de Informação: Todas                                                                                                    |
| seriescasch<br>emeriescasch<br>eme | Registros por página: 20 🗸                                                                                                    |                                                                                                    |                                                                                                    | Tipo de obra                                                                                                    |
| ano de ensino   utores   ssuntos   1   Referència   Marc   Dublin core   1   Referència   Marc   Dublin core   1   Referència   Marc   Dublin core   1   Referència   Marc   Dublin core   1   Referència   Marc   Dublin core   1   Referència   Marc   Dublin core   1   1   Referència   Marc   Dublin core   2   1   1   Referència   Marc   Dublin core   2   1   1   Referència   Marc   Dublin core   2   1   1   1   1   1   1   2   1   1   2   2   3                                                                                                    | mo pesquisado<br>ementos de máquinas"<br>finar sua busca<br>nidade de Informação<br>ipo de obra<br>sook(9)<br>ata de publicação<br>9)<br>omente com<br>n-line(9) | Resultados "9"       Cesta       Catálogo/Rede Pergamum       Rede Pergamum OAI       Pesquisa Target GEDWeb         1.       Elementos de máquina em projetos mecânicos, 5ª edição - ( Ebook )         ROBERT L. MOTT. Elementos de máquina em projetos mecânicos, 5ª edição. Editora Pearson 924 ISB         I       Raferência   Marc   Dublin core         2.       Elementos de máquinas Vol. 1 - ( Ebook )         NIEMANN, Gustav. Elementos de máquinas Vol. 1. Editora Blucher 233 ISBN 9788521214250.         I       Referência   Marc   Dublin core | IFMG ::: - Google Chrome Pergamum.ifmg.edu.br/pergamum/biblioteca_s/acesso_login.php? LOGIN ACESSO RESTRITO CPF: Senha: Digite seu CPF e senha! | □ Todos<br>□ Livros<br>□ Ebook<br>□ Trabalho de Conclusão de Curso<br>□ Manuais<br>□ Boletim<br>□ Ansie<br>2010<br>2010<br>20 |
| utores       Image: NEMANN, Gustav. Elementos de máquinas Vol. 2. Editora Blucher 225 ISBN 9788521214267.         ssuntos       Image: Referência   Marc   Dublin core         4       Elementos de máquinas Vol. 3 (Ebook )         NIEMANN, Gustav. Elementos de máquinas Vol. 3 (Ebook )         NIEMANN, Gustav. Elementos de máquinas Vol. 3 (Ebook )         NIEMANN, Gustav. Elementos de máquinas Vol. 3 (Ebook )         NIEMANN, Gustav. Elementos de máquinas Vol. 3. Editora Blucher 185 ISBN 9788521214274.         Image: Referência   Marc   Dublin core         5       Mecânica do contato entre corpos revestidos - (Ebook )         Mecânica do contato entre corpos revestidos - (Ebook )         Mecânica do contato entre corpos revestidos - (Ebook )         Mecânica do contato entre corpos revestidos - (Ebook )                                                                                                    | lano de ensino                                                                                                    | 3. 📋 Elementos de máquinas Vol. 2 - ( Ebook )                                                                                                    |                                                                                                    |                                                                                                    |
| ssuntos          I       Referência       Marc       Dublin core       A       Image: Comparison of the production of the production of the pro                                                                                                    | utores                                                                                                    | on-line NIEMANN, Gustav. Elementos de máquinas Vol. 2. Editora Blucher 225 ISBN 9788521214267.                                                                                                    | <u></u>                                                                                                    |                                                                                                    |
| 4.       Elementos de máquinas Vol. 3 - (Ebook )         NIEMANN, Gustav. Elementos de máquinas Vol. 3. Editora Blucher 185 ISBN 9788521214274. <ul> <li>Referência   Marc   Dublin core</li> <li>I Referência do contato entre corpos revestidos - (Ebook )</li> </ul> 5.       Mecânica do contato entre corpos revestidos - (Ebook )         Mecânica do contato entre corpos revestidos - (Ebook )                                                                                                    | ssuntos                                                                                                    | Referência   Marc   Dublin core                                                                                                    |                                                                                                    | 21 🔎 📈 Ac                                                                                                    |
| INIEMANN, Gustav. Elementos de máquinas Vol. 3. Editora Blucher 185 ISBN 9788521214274.       Image: Control of the control of the control of the                                                                                                    |                                                                                                    | 4. 🗌 Elementos de máquinas Vol. 3 - ( Ebook )                                                                                                    |                                                                                                    |                                                                                                    |
| s.       Mecânica do contato entre corpos revestidos - ( Ebook )         mecânica do contato entre corpos revestidos - ( Ebook )         Mecânica do contato entre corpos revestidos - ( Ebook )                                                                                                    |                                                                                                    | NIEMANN, Gustav. Elementos de máquinas Vol. 3. Editora Blucher 185 ISBN 9788521214274.                                                                                                    |                                                                                                    | www.zattini.com.br • agora ∧     Liquida Hering + Frete grátis!      ▲                                                                                                    |
| Macânica do contato entre comos revestidos. Editora Blucher D ISBN 0788580301085                                                                                                    |                                                                                                    | 5. O Mecânica do contato entre corpos revestidos - ( Ebook )                                                                                                    |                                                                                                    | Produtos da Hering com até 70% OFF com<br>frete grátis para todo Brasil. Aproveite!                                                                                                    |
|                                                                                                    |                                                                                                    | Merânica do contato entre comos revestidos Editora Blucher O ISBN 0788580301085                                                                                                    |                                                                                                    |                                                                                                    |